# F Fuji Electric MONITÓUCH EXPRESS

### Proposal for reduction of cost and man-hour

- 8-way built-in drivers connection between MONITOUCH and external devices
- Communication via dedicated built-in drivers to cut programming time

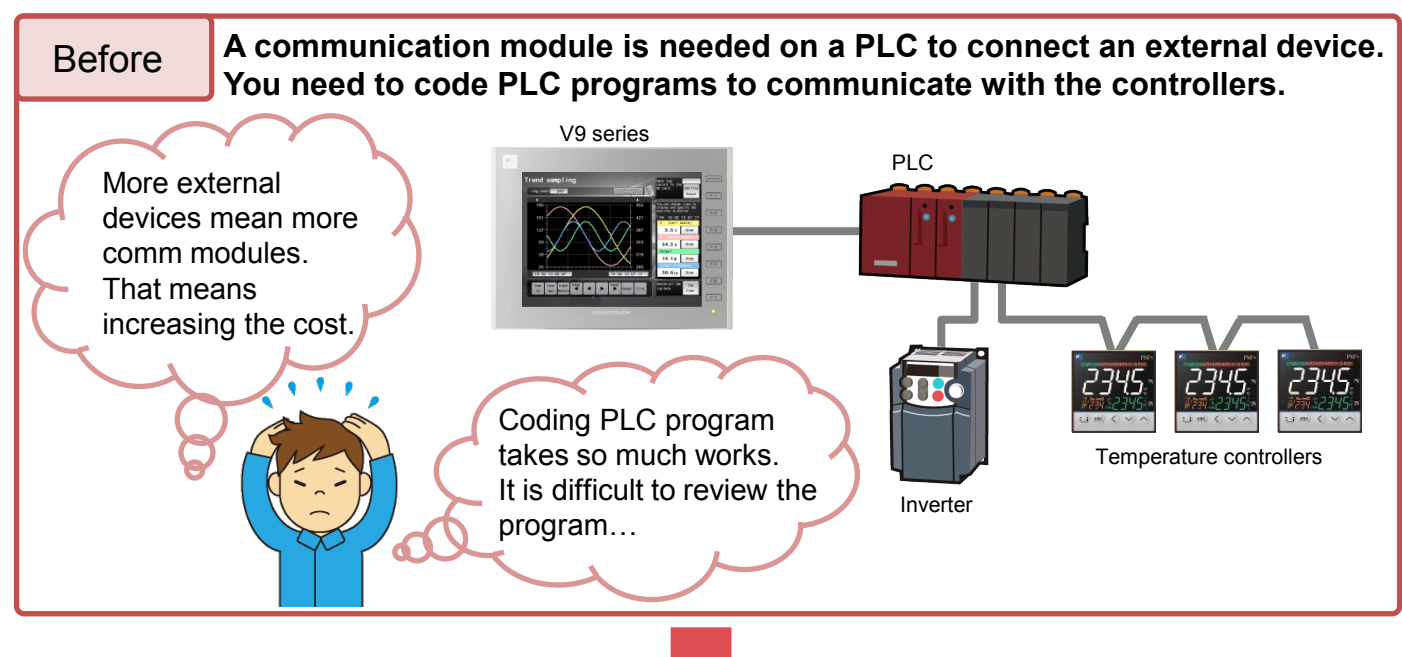

## Use 8-way communication!

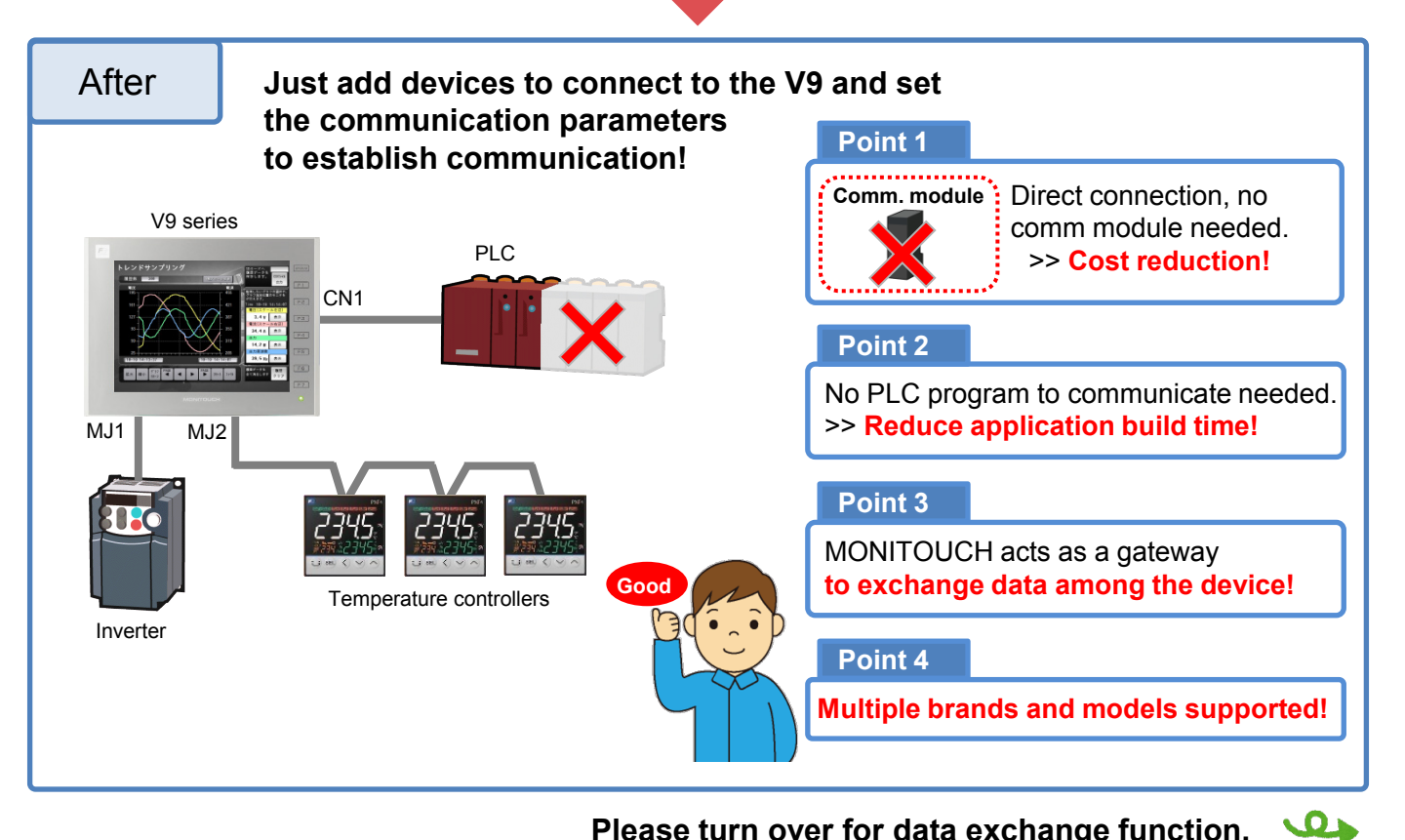

Hakko Electronics Co., Ltd.

Please turn over for data exchange function.

# FO Fuji Electric MONITOUCH / EXPRESS

### Device Memory Map to exchange data between the devices

By simply setting source and destination addresses, the device memory map exchanges data without PLC program.

Because this table runs in background, communication load on the MONITOUCH is reduced and as a result it does not affect screen refresh cycle.

Data can be exchanged cyclically or by a trigger bit (rising edge triggered) from a PLC.

E.g.) PV and SV of Fuji Electric's PXF are transferred to WM100-101 in the PLC every 5 seconds:

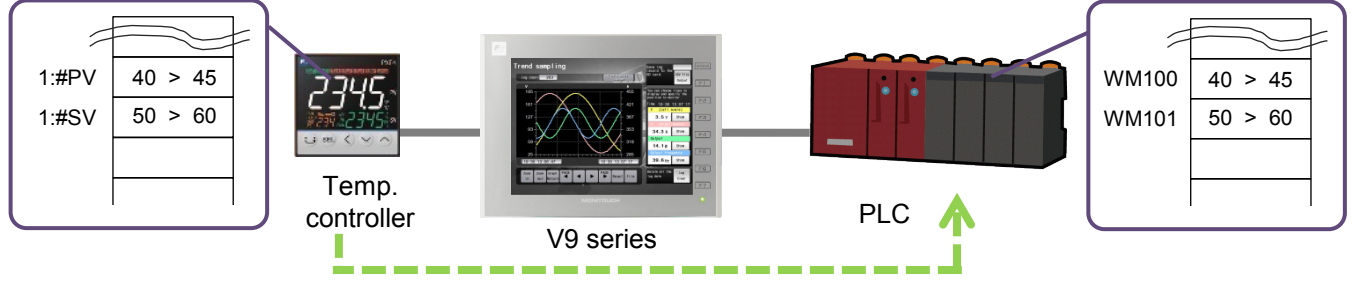

Write temperature data to the PLC every 5 seconds

| Vo. PLC2 Device Name Data Type >> Target Device 1 >>> Target Device 2   1:#302001 PY (process value)(Engineering unit) Word WM00000100 | $\sim$ |
|----------------------------------------------------------------------------------------------------|--------|
| 1:#302001 PV (process value)(Engineering unit) Word WM00000100                                                                         |        |
|                                                                                                    |        |
| 1:#402003 Front SV(Engineering unit) Word WM00000101 Device Memory Map Setting[0]                                                      |        |
| Function Periodical Reading                                                                                                    |        |
|                                                                                                    |        |
| Reading Cycle                                                                                                    |        |
| 🗌 🗌 🔚 👘 👘 👘 👘 👘 👘 👘                                                                                                    | 200    |
|                                                                                                    |        |
| ☑ >> Target Device 1                                                                                                    |        |

#### Settings

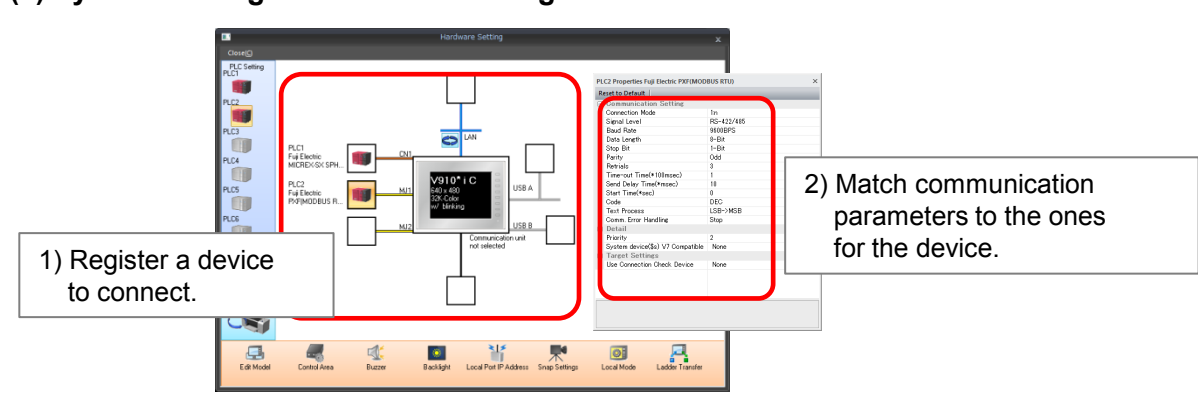

(1) System Settings > Hardware Settings

(2) System Settings > Device Memory Map

# Hakko Electronics Co., Ltd.

Overseas Sales Dept. TEL: +81-76-274-2144 FAX: +81-76-274-5136 http://monitouch.fujielectric.com/